### GUIDE TIL TEAMSTORE.CAMPIONE.DK

Følg disse simple skridt for at bestille dit teamtøj.

- 1. Gå ind på www.teamstore.campione.dk
- **2a** Hvis du er ny kunde hos Campione, brug din emailadresse til at oprette en konto i området til højre.

| E-mailadres                           | se *                                                                                                    |
|---------------------------------------|----------------------------------------------------------------------------------------------------|
| Adgangsko                             | de *                                                                                                    |
| Klubkode •                            |                                                                                                    |
| Dine perso<br>webshopp<br>beskrevet i | nlige data vil blive anvendt til at understøtte din brugeroplevelse på<br>en, til at administrere adgang til din konto, og til andre formål, som er<br>vores <mark>Politik for personoplysninger</mark> . |

- **2b** Indtast din mail og vælg dit eget password.
- **2c** I feltet klubkode indtast den klubkode, du har fået tilsendt.

#### GUIDE TIL TEAMSTORE.CAMPIONE.DK

Følg disse simple skridt for at bestille dit teamtøj.

**3a** Hvis du er eksisterende kunde, så brug log brug feltet til venstre for at logge ind.

| Log ind                          |  |  |
|----------------------------------|--|--|
| Brugernavn eller e-mailadresse * |  |  |
| Adgangskode *                    |  |  |
|                                  |  |  |
| Mistet din adgangskode?          |  |  |
|                                  |  |  |
|                                  |  |  |

**3b** Indtast din mail og dit password

**Obs.** Hvis du allerede er kunde hos Campione, men er tilknyttet en anden teamstore, så brug en anden mailadresse eller kontakt info@campione.dk

**4.** Når du har logget ind kan du trykke i menuen på 'jeres teamtøj'.

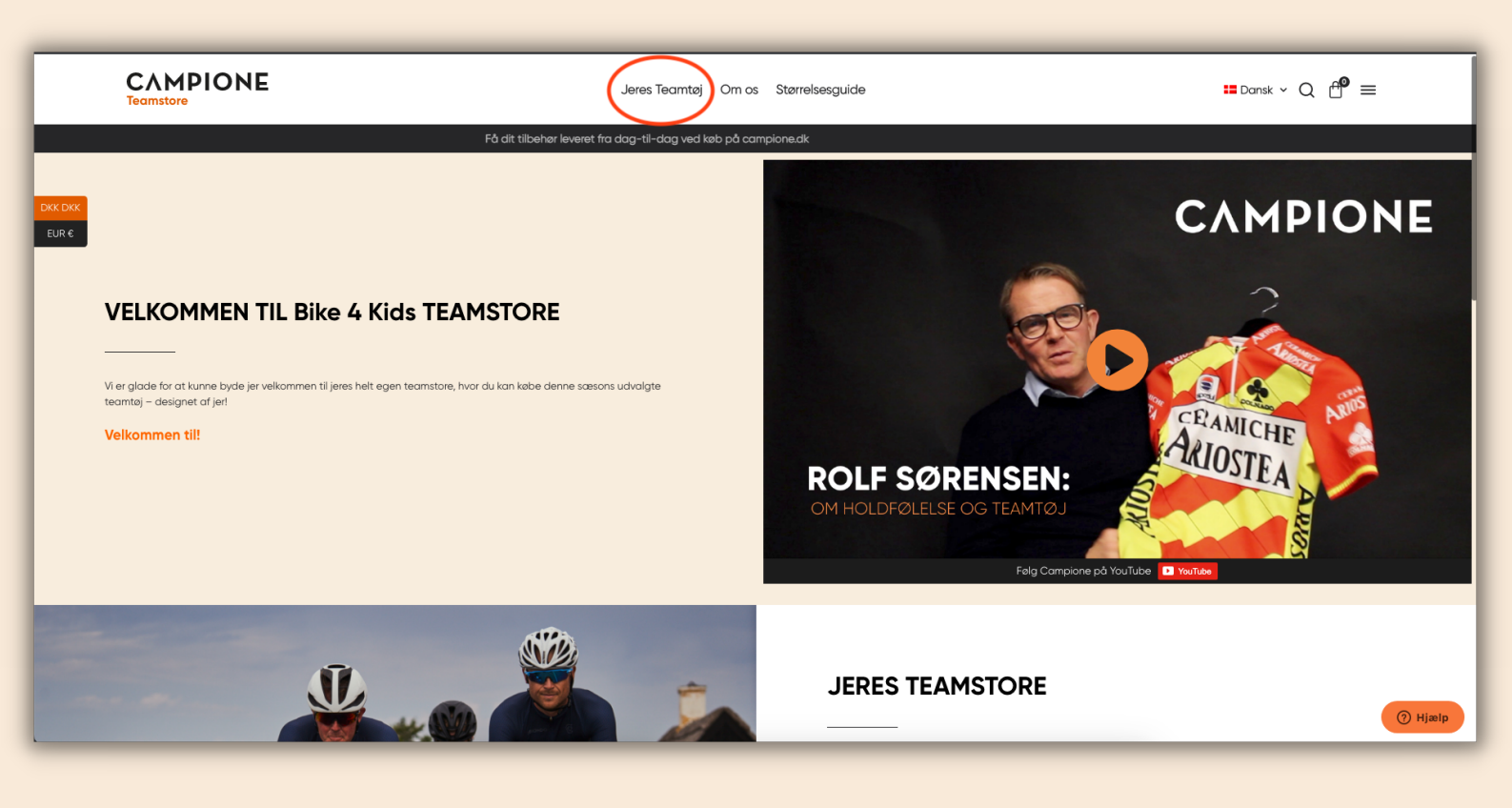

5. Her kan du vælge de produkter, som specifikt er designet til jer. Bemærk, at I de forskellige pakker, skal der vælges størrelse på hvert enkelt produkt.

Hvis du er i tvivl om din størrelse, så se venligst vores størrelsesguide på:

www.teamstore.campione.dk/stoerrelsesguide

## SIDSTE SKRIDT OG LEVERING

- 7. Når du har valgt din størrelser, kan du lægge dine produkter i kurven.
- 8. Tilbehør fra II Biondo og Astral kan også leveres fra dag til dag, hvis du bestiller det på www.campione.dk. Her kan du bruge koden klubpris2023 for at få samme rabat som i teamstoren.
- 9. Tak for din bestilling! Vi håber, du bliver glade for dit nye teamtøj!

### Tak fordi du brugte Campione Teamstore!